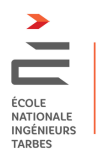

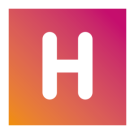

### Contexte

Nous avons procédé à une montée en version d'Hyperplanning, jeudi 12 mars 2020 en passant à Hyperplanning 2020. Cette version propose de nouvelles fonctionnalités sur <u>Hyperplanning.net</u>, notamment sur les fonctionnalités de communication avec les étudiants, groupes et promotions.

Nous vous proposons de détailler quelques fonctionnalités :

- E-mail configuration de son compte personnel
- Liste d'étudiants
- E-mail aux étudiants d'une séance
- E-mail aux groupes définis dans Hyperplanning
- Créer une progression pour un enseignement
- Progression sur l'EdT d'un étudiant
- Gestion des progressions par les intervenants d'un même EC
- Sauvegarde et restauration des progressions

En dernières pages les documents extraits de la notice Hyperplanning, notice qui est accessible dans son intégralité sur :

• https://tele7.index-education.com/telechargement/hp/v2020.0/pdf/Guide-Pratique-HYPERPLANNING-FR-2020.pdf

Attention les fonctionnalités d'Hyperplanning ne sont pas toutes déployées à l'ENIT.

Vous disposez également de tutoriels par exemple :

- https://www.index-education.com/fr/tutoriels-video-hyperplanning-449-71-communiquer-le-cours-et-le-travail-aeffectuer-aux-etudiants.php
- et d'un espace de démo des différents types de connections :
  - https://www.index-education.com/fr/hyperplanning-info74-demo-des-espaces-web-et-mobile.php

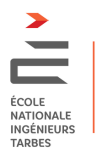

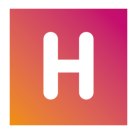

## E-mail configuration de son compte personnel

Configurer votre adresse mail dans votre profil dans le respect du RGPD.

Attention de sauvegarder le fichier généré, il sera nécessaire si vous devez re-configurer cet espace. Cliquez sur « Informations personnelles ».

|               | Ecole Nationale d'Ingénieurs de Tarbes<br>Espace Enseignants - M. SWANN                                                                                                    |
|---------------|----------------------------------------------------------------------------------------------------|
| A Cours E     | nseignements Absences Stages Étudiants Promotions Enseignants Salles Matières Informations personnelles                                                                                                    |
| Compte Para   | mètres E-Mails Documents à télécharger                                                                                                    |
| Compte        |                                                                                                    |
|               |                                                                                                    |
| Coordonnées   | WANN         Image: Constraint of the system         Image: Constraint of the system         Adresse         47 Avenue d'Azereix                                                                                                    |
|               |                                                                                                    |
|               | Code Postal Ville                                                                                                    |
|               | 65000 Tarbes ▼<br>E-mail<br>charles.swann@enit.fr<br>✓ Je souhaite recevoir des e-mails de la part des étudiants<br>Téléphones<br>□ + 33 □<br>□ Je souhaite recevoir des SMS                                                                                                    |
| Notifications | Email     Mobile       Autoriser la réception de notifications     Image: Comparison of the second second |

Cliquez ensuite sur Paramètres puis sur Paramétrer l'envoi d'e-mails

|    | Compte Paramètres     | E-Mails Documents à télécharger | Documents à télécharger             |  |
|----|-----------------------|---------------------------------|-------------------------------------|--|
| Pa | aramètres             |                                 |                                     |  |
|    | Code à flasher avec l | application mobile              | n mobile Paramétrer l'envoi d'e-mai |  |
|    | Accessibilité         | Activer le mode accessible      | ver le mode accessible              |  |
|    | Personnalisation      | Langue : 🗾                      | ə : 🚺                               |  |

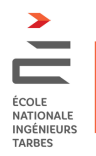

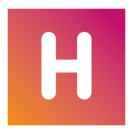

Sur la fenêtre apparue, cliquez sur le +

| Compte personnel                                                                                                    |      |
|----------------------------------------------------------------------------------------------------|------|
| J'écris en mon nom propre en lien avec une adresse e-mail à laquelle je suis le seu<br>avoir accès.<br>Les e-mails envoyés ne seront visibles que par moi. | ıl à |
| Nom :                                                                                                    |      |
| Adresse e-mail :                                                                                                    |      |

| Création d'un compte expéditeur                                                                                           |         | ×       |
|----------------------------------------------------------------------------------------------------|---------|---------|
| Désignation du compte                                                                                                    |         |         |
| RGPD I Seul le détenteur du compte peut:<br>• envoyer des e-mails avec cette adresse;<br>• consulter les e-mails envoyés. |         |         |
| <ul> <li>Utiliser l'identité de l'utilisateur connecté</li> <li>DUPONT (pdupont@ecole.fr)</li> </ul>                      |         |         |
| O Utiliser les informations suivantes :                                                                                   |         |         |
| Nom du compte :                                                                                                    |         |         |
|                                                                                                    |         |         |
| Adresse e-mail :                                                                                                    |         |         |
|                                                                                                    |         |         |
|                                                                                                    | Annuler | Suivant |

Vous recevez alors un e-mail d'hyperplanning contenant un fichier permettant de sauvegarder l'identité créée et un code que vous saisissez dans la dernière fenêtre et c'est fini !

Remarque pour les utilisateurs du client Hyperplanning (responsables pédagogiques ..) Il n'est pas possible d'avoir 2 identités identiques entre le client et le .net. Vous devez donc choisir un nom un peu différent et un alias de votre adresse e-mail (par exemple le <u>pnom@enit.fr</u> par défaut dans zimbra !)

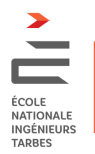

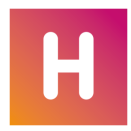

# Liste d'étudiants

Vous pouvez maintenant accéder à une liste éditable des étudiants. Dans le menu « Promotions », sélectionner le groupe d'étudiant.

| 5   | Absences          | St     | ages Étudiants     | Promotions  | Enseignants Sa      | lles Matières | Informations  | personnelles |                              |
|-----|-------------------|--------|--------------------|-------------|---------------------|---------------|---------------|--------------|------------------------------|
| itu | ulatif des co     | urs    | Cours annulés      | Étudiants 🗸 | Intervenants $\sim$ |               |               |              |                              |
| 3   | S4 > S4 Cours A Q |        |                    |             |                     |               |               |              |                              |
|     |                   | E mail | Heures manquées    |             | Entrés              | Cartia        | Q             |              |                              |
|     | Ne(e) le          | э.     |                    | c-man       | Toutes              | Mes cours     | Entree        | Sortie       | <u>6</u> ,                   |
| U.  | 17/09/2000        | ď      | thibault.blanchet@ | enit.fr     | 04h00               | (2) 00h00     | Début d'année |              | Copier la liste (format CSV) |
| T   | 09/05/2000        | ç      | marine.bonnac@er   | nit.fr      |                     |               | Début d'année |              |                              |
| T   | 15/06/2000        | ď      | romain.buzenac@e   | enit.fr     | 14h00               | (7) 00h00     | Début d'année |              |                              |

Copier la liste au format CSV, format texte ouvert représentant des données tabulaires sous forme de valeurs séparées par des virgules.

| Informations p | ersonnelles |                              |
|----------------|-------------|------------------------------|
|                |             |                              |
| ▼ au:          | 19/03/2020  |                              |
| Entrée         | Sortie      | C<br>C                       |
| Début d'année  |             | Copier la liste (format CSV) |
| Début d'année  |             |                              |
| Début d'année  |             |                              |

Ce format est reconnu par des tableurs dont Excel, Calc, Numbers.

|    | A                 | В          | с    | D                         | E          | F         | G           | н      |
|----|-------------------|------------|------|---------------------------|------------|-----------|-------------|--------|
| 1  | Nom               | Né(e) le   | Sexe | E-mail                    | Heures man | quées     | Entrée      | Sortie |
| 2  |                   |            |      |                           | Toutes     | Mes cours |             |        |
| 3  | BLANCHET THIBAULT | 17/09/2000 | М    | thibault.blanchet@enit.fr | 04h00 (2)  | 00h00     | Début d'ann | ée     |
| 4  | BONNAC MARINE     | 09/05/2000 | F    | marine.bonnac@enit.fr     |            | -         | Début d'ann | ée     |
| 5  | BUZENAC ROMAIN    | 15/06/2000 | М    | romain.buzenac@enit.fr    | 14h00 (7)  | 00h00     | Début d'ann | ée     |
| 6  | CAMBLONG MATHIEU  | 02/10/2000 | М    | mathieu.camblong@enit.fr  | 02h00 (1)  | 00h00     | Début d'ann | ée     |
| 7  | CHARLOT DORIAN    | 26/04/2000 | М    | dorian.charlot@enit.fr    | 02h00 (1)  | 00h00     | Début d'ann | ée     |
| 8  | CHOURREAU VINCENT | 16/12/2000 | М    | vincent.chourreau@enit.fr | 04h00 (2)  | 02h00 (1) | Début d'ann | ée     |
| 9  | CROZES KEVIN      | 09/08/2000 | М    | kevin.crozes@enit.fr      | 04h00 (2)  | 00h00     | Début d'ann | ée     |
| 10 | DAGUZAN PAULINE   | 15/03/2000 | F    | pauline.daguzan@enit.fr   | 04h00 (2)  | 00h00     | Début d'ann | ée     |

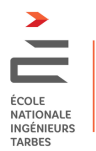

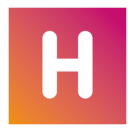

# E-mail aux étudiants d'une séance

Depuis votre emploi du temps, par accès au menu contextuel d'une séance particulière, vous pouvez rédiger un mail adressé aux étudiants de la séance.

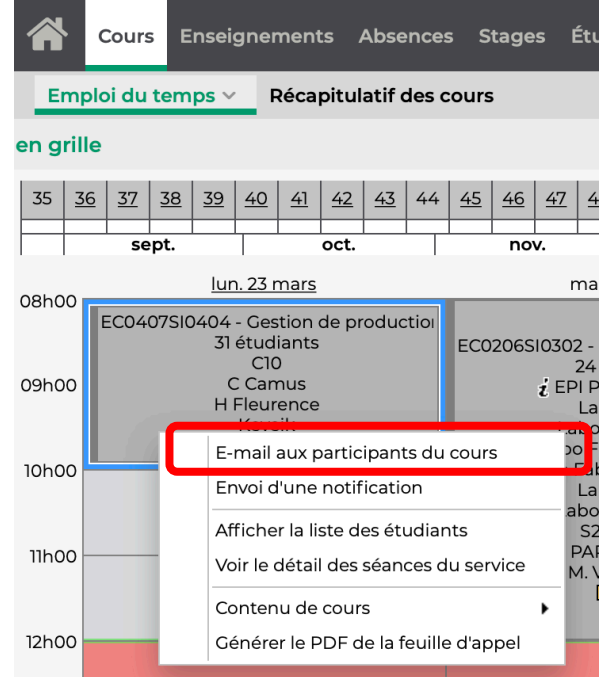

« E-mail aux participants du cours » donne accès à une fenêtre de rédaction de mail ainsi qu'à la possibilité de lier des documents au courrier.

| Emploi du temps ~ Réca                                                               | pitulatif des cours                                  |                                                                                                    |
|--------------------------------------------------------------------------------------|------------------------------------------------------|----------------------------------------------------------------------------------------------------|
| en grille                                                                            |                                                      |                                                                                                    |
| 35         36         37         38         39         40         41           sept. | 42 43 44 45 46 47 48 49 50<br>oct. Envoyer un e-mail | 51       52       1       2       3       4       5       6       7       8       9       10       11       12       14       15         aux participants du cours       X                                                                                                    |
| 08h00<br>EC0407SI0404 - Gestion<br>31 étudiants                                      | i<br>de production<br>s                              | tfr 🛱                                                                                                    |
| C10<br>O9h00 C Camus<br>H Fleurence<br>Keveik                                        | À: ✓ Étudiants                                       | [31]       ✓ Enseignants        (1)       ✓ Personnels        (13)       Parents        (0)         sign       dui 32/02/0020 ≥ 08500         (13)         (0)                                                                                                    |
| 10h00                                                                                | Clissez et d                                         | Jéposez vos fichiers directement ou sélectionnez                                                                                                    |
| 11h00                                                                                | B / ⊻ ≣ ≣ ∃                                          | ■ Arial • 13px • 😹 🗅 🛱                                                                                                    |
| 12h00                                                                                |                                                      | $\blacksquare \frown \frown \frown \blacksquare \bullet \bullet \times_2 \times (\Omega) \stackrel{\sim}{\to} O \stackrel{\sim}{\to} O \stackrel{\sim}{\to} O \stackrel{\sim}{\to} O \stackrel{\sim}{\to} O \stackrel{\sim}{\to} O \stackrel{\sim}{\to} O \stackrel{\circ}{\to} O \stackrel{\circ}{\to} O $ |
| 13h00                                                                                |                                                      |                                                                                                    |
| 14h00                                                                                |                                                      |                                                                                                    |
| 15h00 EC0706OP0708GM - 1<br>12 étudiants                                             | Métrologie<br>s<br>atoire                            |                                                                                                    |
| Labo Fab Fr F                                                                        | AO                                                   | Annuler Envoyer à 45 destinataires                                                                                                    |

Vous pouvez également leur adresser une notification, mais il faut que les étudiants aient autorisé les notifications dans leur profil. Il en va de même sur votre profil enseignant.

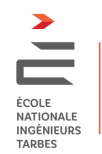

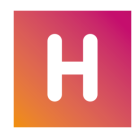

# E-mail aux groupes définis dans Hyperplanning

| Ď |
|---|
|   |
|   |
|   |
|   |
|   |
|   |
|   |
|   |
|   |
|   |

Annuler Envoyer à 0 destinataire

Cela permet l'ouverture d'une fenêtre de rédaction des mails mais les étudiants destinataires

restent à identifier. Il faut alors cliquer sur la case <sup>Étudiant</sup> (...)<sup>0)</sup> pour accéder à la sélection des destinataires, avec différents filtres à disposition (groupes de Cours, TD, TP ...). Le nombre des destinataires se mettra à jour du nombre des étudiants sélectionnés.

| mar. 24 m<br>De : marc.barrabes@enit | tfr 🗱                                | ven.2                           |
|--------------------------------------|--------------------------------------|---------------------------------|
| nvoyer un e-mail : choix des d       | destinataires                        |                                 |
| Liste des étudiants (0) Liste        | des enseignants (0) Liste des persor | nnels (0) Liste des parents (0) |
| Promotion(s) TD/Option(s)            | Uniquement les cochés                |                                 |
| Demissionnaires (0)                  | @                                    | Promotions                      |
| EPS_FALL (0)                         | paul.abad@enit.fr                    | S1. 52                          |
| EPS_SPRING (0)                       | adnane.abaid@enit.fr                 | S7                              |
| Etudiants 1718 (0)                   | amine.abarkach@enit.fr               | Etudiants 1718                  |
| Etudiants 1819 (0)                   | haiar.abbadi@enit.fr                 | S8x. S9x                        |
| FLE (0)                              | reda.abdane@enit.fr                  | Etudiants 1718                  |
| NI-DUT-ENIT (0)                      | iulien.abonce@enit.fr                | S3. S4                          |
| S1 (0)                               | sibam abouchouar@enit.fr             | Etudiants 1718                  |
| 510 (0)                              | tarik achir@enit.fr                  | 51.52                           |
| S1x (0)                              | axel adam@enit fr                    | 510 59                          |
| S2 (0)                               | oumayma adnine@enit.fr               | 52x 53x                         |
| S2x (0)                              | wiam aghezzaf@epit fr                | S3 S4                           |
| S3 (0)                               | florian aquirre@enit fr              | \$5                             |
|                                      | morad ait, bouifadan@enit.fr         | C2v C7v                         |
| Valider                              | hadil al chcargi@enit.fr             | Etudiants 1718                  |
|                                      | romain albert@enit fr                | \$7 \$9x                        |
|                                      | valentin alcouffel@enit.fr           | Etudiante 1919                  |
|                                      | apastasija aleksoova@enit fr         |                                 |
| ALENSEEVA AIVASTASIIA                |                                      | FLE, SFIR                       |

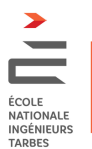

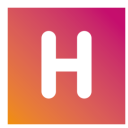

## Créer une progression pour un enseignement (service)

Une progression désigne les contenus (support de cours, travail à faire, etc.) associés aux séances d'un service d'enseignement. Ces contenus sont publiés sur l'espace Étudiants. Une progression est :

- construite par un enseignant dans son environnement Hyperplanning.net
- utilisée autant de fois que de groupes pris en charge
- utilisable par différents enseignants de l'EC ou d'autres
- utilisable sur chaque nouvelle version d'Hyperplanning au fil des semestres

### Liste des progressions

Par défaut vous n'avez accès qu'à vos progressions c'est à dire aux progressions mise en œuvre dans vos services d'enseignement.

| Progressions Charg                                                                             | ge de travail Services d'e | nseignement | QCM ~     | Ressources pédagogiques          | Résul   | tats de |  |
|------------------------------------------------------------------------------------------------|----------------------------|-------------|-----------|----------------------------------|---------|---------|--|
| Progressions                                                                                   |                            |             | uniquem   | ent celles de mes services d'ens | eignem  | ent     |  |
| Nom                                                                                            | Matières Services 🖉 🍕      |             |           |                                  |         | Q       |  |
| (     Créer une nouvelle pro                                                                   | ogression                  |             |           |                                  |         |         |  |
| Pour accéder aux pr                                                                            | ogressions de tous le      | s enseignan | ts de l'E | NIT, décochez la case            |         |         |  |
| Progressions Charge de travail Services d'enseignement QCM ~ Ressources pédagogiques Résultats |                            |             |           |                                  |         |         |  |
| Progressions                                                                                   |                            | (           | uniquer   | nent celles de mes services d'er | nseigne | ement   |  |
| Nom                                                                                            | Matières                   |             |           | Services                         | Ű       | 8 Q     |  |
| Créer une nouvelle pre                                                                         | ogression                  |             |           |                                  |         |         |  |
| EC0000 Demo                                                                                    | MFPM                       |             |           |                                  |         |         |  |
| EC0407SI01 Gestion Prod                                                                        | Gestion de production      |             |           |                                  |         |         |  |

### Construction d'une progression

Créer une progression commence par la nommer.

Cette espace « Progressions » étant partagé par tous les enseignants, il est nécessaire d'identifier une progression par le code et le nom de l'EC pour lequel la progression est construite, par exemple : EC0407SI01 Gestion Prod

|                                                   | Progressions Charge de travail Services d'enseignement QCM ~ Re |
|---------------------------------------------------|-----------------------------------------------------------------|
|                                                   | Progressions 🖉 uniquement                                       |
|                                                   | Nom Matières Servic                                             |
|                                                   | ECODDemo<br>Choisir la matière 🗙                                |
| Cours Enseignements Absences Stages Étudiants Pro | Trier par : Nom 💌                                               |
|                                                   | Commande numérique -FAO-TP                                      |
| Progression: Progressions es d'enseignement QCM   | Commission programme                                            |
|                                                   | Evànament diver                                                 |
| Progressions > Charge de travail                  | Gestion de prod MDP                                             |
|                                                   | Gestion de production                                           |
| Nom > Services d'enseignement                     | Gestion prod-MRP                                                |
| Créer une no                                      | Gestion prod-MRP-TP                                             |
| > OCM                                             | Interface Pièce-Machine                                         |
|                                                   | Jury UE0103 Conception                                          |
| > Ressources pédagogiques                         | Jury UE0203 Conception                                          |
|                                                   | Jury UE0404T Syst Info et Syst                                  |
| > Résultats des évaluations                       | Jury UE0504 Fabrication                                         |
|                                                   | Jury UE0702A GI                                                 |
|                                                   |                                                                 |
|                                                   | Annuler                                                         |
| Création d'une progression : Donner un nom        | Lier la progression à un (ou des) EC                            |

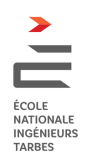

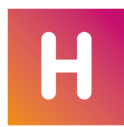

| ogressions Cha                          | irge de travai                  | Services d'enseigneme                                                                                                    | nt QCM - Ressou     | irces pédago | giques Résult                     | ats des éva | Glissez et e                                                                                                    | déposez vos fichiers directement ou sélectionr                                           | nez 🔋 vos fichiers et 🌒 sites webs |      |
|-----------------------------------------|---------------------------------|----------------------------------------------------------------------------------------------------|---------------------|--------------|-----------------------------------|-------------|----------------------------------------------------------------------------------------------------|------------------------------------------------------------------------------------------|------------------------------------|------|
| ressions                                |                                 |                                                                                                    | 🛃 uniquement celles | de mes servi | ices d'enseigneme                 | ent         |                                                                                                    |                                                                                          |                                    |      |
| Nom                                     | м                               | atières                                                                                                    | Services            |              | 0 @                               | Q           | Date                                                                                                    | Contenu des cours                                                                        | Travail donné                      | A fa |
| Demo                                    |                                 |                                                                                                    |                     |              |                                   |             | <ul> <li>Ajouter une séance</li> </ul>                                                                                                    |                                                                                          |                                    |      |
|                                         |                                 |                                                                                                    |                     |              |                                   |             | 1 <sup>ère</sup> séance - 05/02/2020                                                                                                    | ▲ aucun contenu                                                                          |                                    |      |
|                                         |                                 |                                                                                                    |                     |              |                                   |             | 2 <sup>ème</sup> séance - 12/02/2020                                                                                                    | aucun contenu                                                                            |                                    |      |
| Selectionner                            | les service                     | es d'enseignement                                                                                                    |                     |              |                                   | ×           | 3 <sup>ème</sup> séance - 26/02/2020                                                                                                    | aucun contenu                                                                            |                                    |      |
|                                         |                                 |                                                                                                    |                     |              |                                   | •           | 4 <sup>ème</sup> séance - 04/03/2020                                                                                                    | ⊿ aucun contenu                                                                          |                                    |      |
|                                         |                                 | Pub                                                                                                    | lic                 | E            | inseignants                       | Nb          | 5 <sup>ème</sup> séance - 11/03/2020                                                                                                    | ▲ aucun contenu                                                                          |                                    |      |
| Mat                                     | tière                           |                                                                                                    |                     |              |                                   |             |                                                                                                    |                                                                                          |                                    |      |
| Mat                                     | tière                           | Fixe                                                                                                    | Occasionnel         | 2            | Nom                               |             | 6 <sup>ème</sup> séance - 25/03/2020                                                                                                    | ▲ aucun contenu                                                                          |                                    |      |
| Mat     Gestion de pr                   | tière<br>roduction              | Fixe<br><s4> S4 Cours B, <s4><br/>Beunaiche <s4> Petitiean</s4></s4></s4>                                                                           | Occasionnel         | A M. BA      | Nom<br>RRABES Marc                | 18          | 6 <sup>ème</sup> séance - 25/03/2020<br>7 <sup>ème</sup> séance - 01/04/2020                                                                                                    | a aucun contenu a aucun contenu                                                          |                                    |      |
| Mat     Gestion de pr     Gestion de pr | tière<br>roduction<br>roduction | Fixe<br><s4> S4 Cours B, <s4><br/>Beunaiche, <s4> Petitjean<br/><s4> S4 Cours A, <s4> J</s4></s4></s4></s4></s4>                                    | Occasionnel         | 8 M. BA      | Nom<br>RRABES Marc<br>RRABES Marc | 18          | 6 <sup>ème</sup> séance - 25/03/2020<br>7 <sup>ème</sup> séance - 01/04/2020<br>8 <sup>ème</sup> séance - 22/04/2020                                                                                  | a ducun contenu     a ducun contenu     a ducun contenu     a ducun contenu              |                                    |      |
| Mat     Gestion de pr     Gestion de pr | tière<br>roduction<br>roduction | Fixe<br><s4> S4 Cours B, <s4><br/>Beunaiche, <s4> Petitjean<br/><s4> S4 Cours A, <s4> J<br/>Arrazat, <s4> L Michelet,</s4></s4></s4></s4></s4></s4> | Occasionnel         | M. BA        | Nom<br>RRABES Marc<br>RRABES Marc | 18          | 6 <sup>ème</sup> séance - 25/03/2020<br>7 <sup>ème</sup> séance - 01/04/2020<br>8 <sup>ème</sup> séance - 22/04/2020<br>9 <sup>ème</sup> séance - 29/04/2020                                          | aucun contenu     aucun contenu     aucun contenu     aucun contenu     aucun contenu    |                                    |      |
| Gestion de pr                           | tière<br>roduction<br>roduction | Fixe<br><s4> S4 Cours B, <s4><br/>Beunaiche, <s4> Petitjean<br/><s4> S4 Cours A, <s4> J<br/>Arrazat, <s4> L Michelet,</s4></s4></s4></s4></s4></s4> | Occasionnel         | M. BA        | Nom<br>RRABES Marc<br>RRABES Marc | 18          | 6 <sup>ème</sup> séance - 25/03/2020<br>7 <sup>ème</sup> séance - 01/04/2020<br>8 <sup>ème</sup> séance - 22/04/2020<br>9 <sup>ème</sup> séance - 29/04/2020<br>10 <sup>ème</sup> séance - 06/05/2020 | aucun contenu  aucun contenu  aucun contenu  aucun contenu  aucun contenu  aucun contenu |                                    |      |

A partir de cette étape vous pouvez définir une progression séance par séance. La zone « Glisser et déposer vos fichiers » permet de mettre à disposition des étudiants des ressources pour l'ensemble de l'enseignement. Chacune de ces ressources est limitée à une taille maximale de 10Mo. Ces données sont stockées sur un espace réseau ENIT.

Il est également possible de donner accès à des ressources séance par séance, ou de définir un travail préparatoire à chaque séance.

| Date Contenu des cours Trav                                                                                                    | vail donné                                                                                                    |
|----------------------------------------------------------------------------------------------------|----------------------------------------------------------------------------------------------------|
| Ajouter une séance                                                                                                    |                                                                                                    |
| 1 <sup>ere</sup> séance - 05/02/2020   Carteria du contenu                                                                         |                                                                                                    |
| zème contenu du cours                                                                                                    |                                                                                                    |
| 4ème :                                                                                                    |                                                                                                    |
| S <sup>ème</sup> s Titre Introduction                                                                                              | Glissez et déposez vos fichiers directement ou s                                                                                  |
| G <sup>ème</sup> ≤ <b>B</b> / U E E E E ■ Arial - 13px - ★ □                                                                       | ne ne                                                                                                    |
|                                                                                                    |                                                                                                    |
|                                                                                                    |                                                                                                    |
| 10 <sup>ème</sup> n                                                                                                    | Dublić Immédiatement                                                                                                    |
| $\sum_{i=0}^{n \in \mathbb{N}} (\zeta i) = 0$                                                                                      |                                                                                                    |
| 12ème Possibilité d'utiliser un éditeur math                                                                                       | Immédiatement                                                                                                    |
| 13 <sup>ème</sup> Possibilité de créer un lien <u>www.enit.fr</u>                                                                  | Suppr Personnalisé                                                                                                    |
| 14eme                                                                                                    | Dès le début de la séance                                                                                                    |
| Iseme                                                                                                    |                                                                                                    |
| 17ème                                                                                                    | Des la fin de la seance                                                                                                    |
| 18ème                                                                                                    | Jistes webs                                                                                                    |
|                                                                                                    |                                                                                                    |
| Publié Immédiatement 👻                                                                                                    |                                                                                                    |
|                                                                                                    |                                                                                                    |
| Supprimer                                                                                                    | uler Valic                                                                                                    |
| Définition de l'activité (tère céance)                                                                                             |                                                                                                    |
| Definition de l'activité (Tere seance)                                                                                             | Choix de publication des ressources                                                                                               |
|                                                                                                    | Date         Contenu des cours         Travail donné                                                                              |
| Editeur d'équation                                                                                                    | X (*) Ajouter une séance                                                                                                    |
| Edition en ligne Edition au format laTeX                                                                                           | Présentation des thèmes abordés                                                                                                   |
|                                                                                                    | dans cet enseignement<br>Possibilité d'utiliser un éditeur math                                                                   |
|                                                                                                    | $\sum_{i=1}^{n} (\dot{c}_i) = 0$                                                                                                  |
|                                                                                                    | <u>(\$v)=0</u>                                                                                                    |
|                                                                                                    | Travail à faire                                                                                                    |
| Symboles $\alpha \ \theta \ \tau \ \beta \ \vartheta \ \pi \ \upsilon \ \gamma \ \varpi \ \phi \ \delta \ \kappa \ \rho \ \varphi$ | ε 2 <sup>ème</sup> séa                                                                                                    |
| Opérateurs $\lambda \ \varrho \ \chi \ \varepsilon \ \mu \ \sigma \ \psi \ \zeta \ v \ \varsigma \ \omega \ \eta \ \zeta \ \Gamma$ | Λ 3ème séal Iype O Divers QCM Ajouter un travail a tai                                                                            |
| $\label{eq:relations} \begin{array}{c ccccccccccccccccccccccccccccccccccc$                                                         | N Pour La 2 <sup>eme</sup> séance - Le 12/02/2020 ▼ Donné La 1 <sup>ere</sup> séance - Le 05/02/2020                              |
| Flèches     ' $\forall$ $\infty$ $\hbar$ $\emptyset$ $\exists$ $\nabla$ $\neg$ $\Diamond$ $\ell$                                   | T B I U E E E E Arial ▼ 13px ▼ ☆ D D D                                                                                            |
| Divers ↓ ♠ ℘ ⊥ ♯ ◇ ℜ \ ♡ ℑ ∠ ∂ ♠ ā                                                                                                 | ā → L Ξ Ξ Ξ → A · A · ×, ײ Ω ∂ ⅔ fr                                                                                               |
| Delimiteurs $\overrightarrow{a}$                                                                                                   | 8 <sup>ème</sup> séa Préparer le 1er exercice                                                                                     |
| romules                                                                                                    | 9 <sup>ème</sup> séa                                                                                                    |
| Choix du rendu                                                                                                    | 10 <sup>eme</sup> séa                                                                                                    |
| MathQuill OKaTeX                                                                                                    | 12 <sup>ème</sup> séa                                                                                                    |
|                                                                                                    | 13 <sup>0mo</sup> séa                                                                                                    |
|                                                                                                    | 14 <sup>ème</sup> séa                                                                                                    |
|                                                                                                    | 15 <sup>ème</sup> séa                                                                                                    |
|                                                                                                    | Ib <sup>enne</sup> sea<br>J <sup>2</sup> Glissez et déposez vos fichiers directement ou sélectionnez @vos fichiers et @sites webs |
|                                                                                                    | 18 <sup>eme</sup> sée                                                                                                    |
| Annuler Générer la                                                                                                    | formule                                                                                                    |
|                                                                                                    | Supprimer Annuler Valie                                                                                                    |
|                                                                                                    |                                                                                                    |
| Possibilité d'insérer des formules                                                                                                 | Travail à faire et site de référence 🙂                                                                                            |

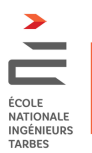

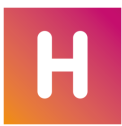

| Date                                 | Contenu des cours                                                                                                    | Travail donné                                                                                                    | A faire |
|--------------------------------------|----------------------------------------------------------------------------------------------------|----------------------------------------------------------------------------------------------------|---------|
| 🕀 Ajouter une séance                 |                                                                                                    |                                                                                                    |         |
| l <sup>ère</sup> séance - 05/02/2020 | Introduction<br>Présentation des thèmes abordés<br>dans cet enseignement<br>Possibilité d'utiliser un éditeur math<br>$\sum_{i=1}^{n} (\zeta i) = 0$ Possibilité de créer un lien www.enit.fr | Pour la 2 <sup>ème</sup> séance - 12/02/2020<br>Préparer le 1er exercice<br>Manger 5 fruits et légumes.pdf<br>%<br>https://www.youtube.com/user/GymDi |         |
| 2 <sup>ème</sup> séance - 12/02/2020 | aucun contenu                                                                                                    |                                                                                                    | Ā       |

Cette 1<sup>ère</sup> séance est donc définie et annonce un travail à réaliser pour la 2<sup>ème</sup> séance.

## Progression sur l'EdT d'un étudiant

Vous pouvez observer la progression et les travaux liés sur les séances portées à l'emploi du temps d'un étudiant qui est concerné par cet enseignement et associé à la progression.

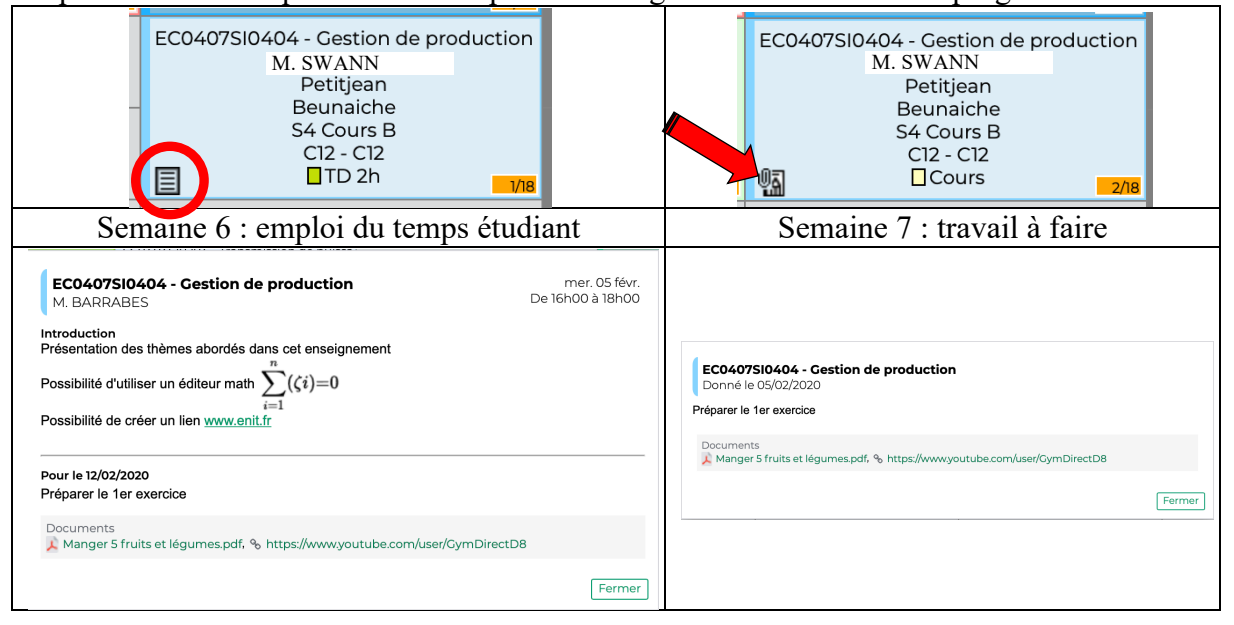

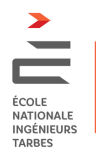

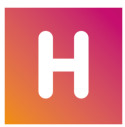

# Gestion des progressions par les intervenants d'un même EC

Après avoir créé une progression vous pouvez la lier à un service d'enseignement. Le nombre de séances de la progression doit correspondre au nombre de séances planifiées. Le lien « progression / enseignement » se fait avec la cellule « Services » qui permet de sélectionner chacun des publics concernés.

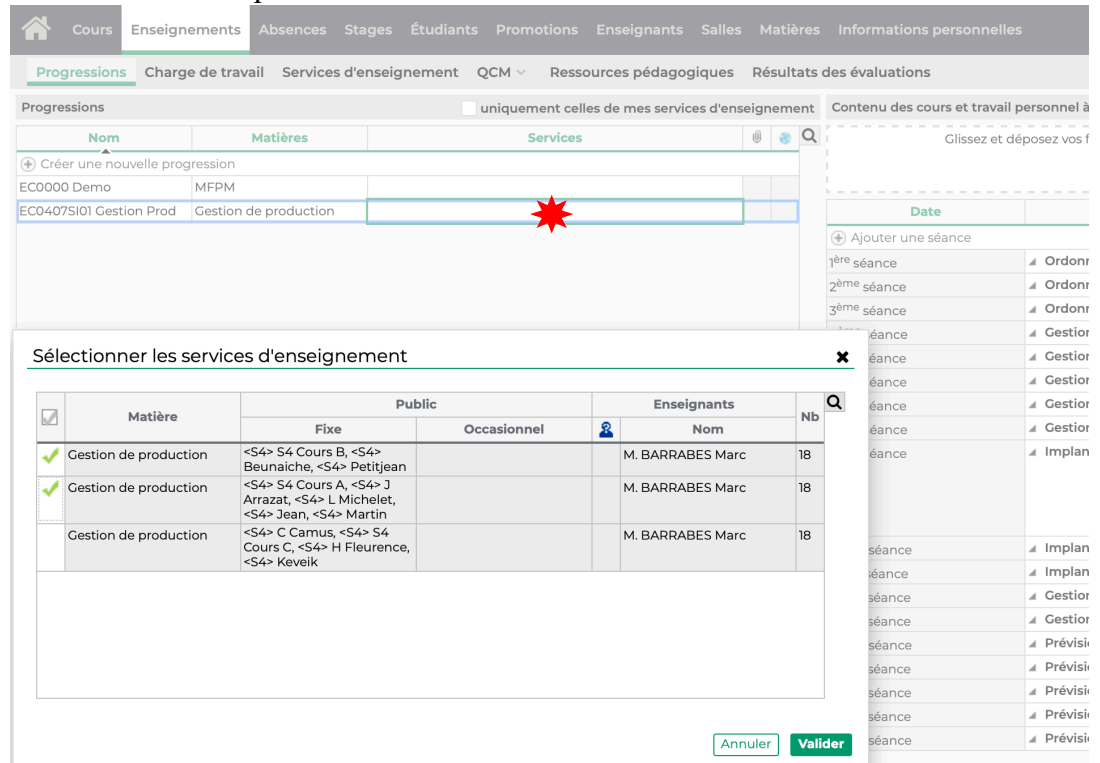

### Important

Quand une progression est utilisée, c'est à dire liée à des services d'enseignement, elle n'est plus accessible à tous les utilisateurs. Elle est vérouillée par son affectation.

Si une même progression doit être utilisée par d'autres enseignants de l'EC, il faut la dupliquer avant de la lier à un service.

Exemple :

Une progression est construite par l'enseignant A puis dupliquée.

L'enseignant A créé le lien entre cette progression et ses deux groupes de TD

L'enseignant B duplique à son tour la progression avant de lier la copie1 à son groupe

de TD. Une copie est toujours disponible à la communauté.

### Remarque

Associer un contenu à une séance est directement accessible depuis une séance de cours. Vous n'êtes pas obligé de renseigner toute la progression.

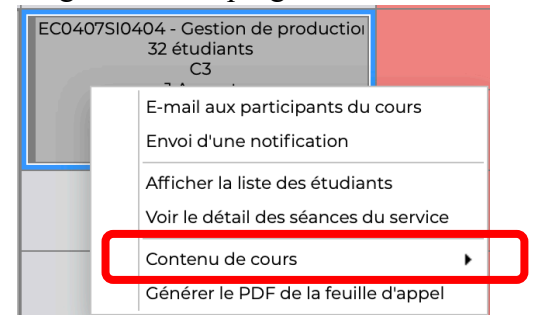

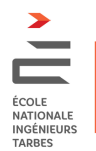

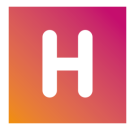

## Sauvegarde et restauration des progressions

Vous pouvez sauvegarder une ou des progressions sur votre machine. Les sauvegardes réseau se font au même titre que l'ensemble des données présentent dans Hyperplanning

| (identification         | ion des ens               | eignants, des salles, des                                                                                     | EC      | , 0  | les UE)                      |                                              |                      |            |
|-------------------------|---------------------------|----------------------------------------------------------------------------------------------------|---------|------|------------------------------|----------------------------------------------|----------------------|------------|
| Progressions Charg      | e de travail Services d'e | enseignement QCM $\lor$ Ressources pédagogiques                                                               | Résult  | tats | des évaluations              |                                              |                      | 🏖 ᆂ        |
| Progressions            |                           | 🗸 uniquement celles de mes services d'er                                                                      | seignem | ent  | Contenu des cours et travail | personnel à effectuer                        |                      |            |
| Nom                     | Matières                  | Services                                                                                                    | 0 📀     | Q    | Glissez et de                | éposez vos fichiers directement ou sélection | nez Øvos fichiers et | sites web: |
| Créer une nouvelle prog | ression                   |                                                                                                    |         |      |                              |                                              |                      |            |
| EC00Demo                | Gestion de production     | Gestion de production - <s4> S4 Cours B, <s4> Beunaiche,<br/><s4> Petitjean - M. BARRABES Marc</s4></s4></s4> |         |      |                              |                                              |                      |            |
|                         |                           |                                                                                                    |         |      | Date                         | Contenu des cours                            | Travai               | donné      |
|                         |                           |                                                                                                    |         |      |                              |                                              |                      |            |

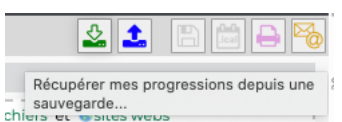

Vous pouvez réinstaller des progressions sauvegardées en pointant dans votre disque dur sur la sauvegarde que vous aviez réalisé.

| Récupérer mes progressions depuis une sauvegarde 🗙                                                                                                    |
|----------------------------------------------------------------------------------------------------|
| Si vous avez sauvegardé vos progressions des années précédentes, vous pouvez<br>les récupérer en choisissant le fichier *.zip qui les contient.           |
| Les progressions importées depuis une version HYPERPLANNING 2018 (ou<br>antérieure) ne sont associées à aucune matière, il vous revient de les renseigner |
| Annuler Choisir le fichier                                                                                                    |
|                                                                                                    |
| Veuillez patienter                                                                                                    |
|                                                                                                    |
| Transfert des pièces jointes 1/1                                                                                                    |
| Annuler l'envoi                                                                                                    |
|                                                                                                    |
| 1 Information                                                                                                    |
| Les données ont bien été importées ou mises à jour                                                                                                    |
| Fermer                                                                                                    |

### Important

Pour un utilisateur sous environnement Windows La sauvegarde crée une archive .zip. Hyperplanning « deZipe » l'archive pour importer les données.

Pour un utilisateur sous environnement Mac

La sauvegarde crée un répertoire. L'utilisateur doit créer une archive avec l'application Winzip et non l'utilitaire système du MacOs : Ctrl + clic droit = Compresser.

Hyperplanning « deZipe » l'archive pour importer les données.

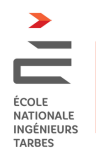

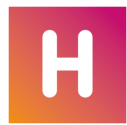

# Annexes (Documents extraits de la notice Hyperplanning 2020)

### ESPACE ENSEIGNANTS

L'Espace Enseignants est un espace en ligne auquel chaque enseignant se connecte avec un identifiant et un mot de passe qui lui est propre. L'enseignant accède ainsi à un ensemble de fonctionnalités définies par l'administrateur. S'il y est autorisé, il peut notamment :

- modifier ses coordonnées ;
- consulter son planning ;
- faire une demande de réservation de salles ;
- faire l'appel ;
- consulter le trombinoscope des étudiants ;
- diffuser ses contenus de cours ;
- proposer des QCM aux étudiants ;

#### saisir les notes et les appréciations sur les bulletins ;

• envoyer des e-mails aux étudiants, etc.

La version mobile de l'Espace permet d'accéder aux fonctions les plus usuelles dans une interface adaptée à la navigation sur smartphone.

| ▲ M. DUPONT Pierre        |
|---------------------------|
| Accueil                   |
| Cours annulés             |
| 🋗 Emploi du temps         |
| 県 Récapitulatif des cours |
| E Feuille d'appel         |
| Salles libres maintenant  |
| Compte                    |
| Se déconnecter            |
| ⇒ ₩ ✓                     |

### ESPACE ÉTUDIANTS

L'Espace Étudiants est un espace en ligne auquel chaque étudiant se connecte avec un identifiant et un mot de passe qui lui est propre. Il peut notamment :

- renseigner ses coordonnées et charger sa photo ;
- consulter son emploi du temps actualisé en temps réel ;
- consulter ses résultats (relevé de notes) ;
- Nouveaue consulter son bulletin et le télécharger au format PDF ;
- consulter le récapitulatif de ses absences ;
- voir le travail à faire et télécharger les documents mis à sa disposition par les enseignants.

La version mobile de l'Espace offre une interface adaptée à la navigation sur smartphone.

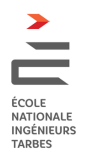

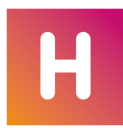

## PROGRESSION

Une progression désigne les contenus (support de cours, travail à faire, etc.) associés aux séances d'un service d'enseignement (⇔ *Service d'enseignement, p. 283*). Ces contenus sont publiés sur l'Espace Étudiants. Si vous les y autorisez, les enseignants peuvent créer leurs progressions depuis l'Espace Enseignants.

Autoriser les enseignants à créer des progressions depuis leur Espace

- 1. Rendez-vous dans l'onglet *Plannings > Enseignants > 🕵 Profils d'autorisation*.
- 2. Dans la catégorie *Enseignements*, cochez *Saisir des progressions (contenu et travail à faire)* (
  Profil d'un enseignant, p. 236).

### Créer une progression

- 1. Rendez-vous dans l'onglet *Enseignements > Progressions >*  Saisie.
- 2. Cliquez sur la ligne de création *Créer une nouvelle progression*.
- 3. Saisissez le titre de la progression et validez avec la touche [Entrée].
- 4. Dans la fenêtre qui s'affiche, cochez la ou les matières concernée(s) puis validez.
- 5. Double-cliquez dans la colonne *Services*.
- 6. Dans la fenêtre qui s'affiche, cochez le ou les services d'enseignement concernés puis validez.
- 7. Par défaut, 10 premiers contenus sont prêts à être remplis. Si un seul service est concerné, les dates des séances correspondantes s'affichent.

Remarque : vous pouvez également créer une progression directement depuis une grille d'emploi du temps. Pour cela, sélectionnez un cours, faites un clic droit et choisissez la commande **Contenu de cours > Créer une progression en saisissant des contenus**.

### Joindre un document qui sera accessible depuis toutes les séances

Par exemple, vous pouvez joindre le plan du cours ou tout document de référence.

- 1. Rendez-vous dans l'onglet *Enseignements > Progressions >* 🖶 Saisie.
- 2. Sélectionnez la progression.
- 3. Dans le volet de droite, double-cliquez sur le bouton 🗍 dans l'encadré *Ressources pédagogiques liées à la progression*.
- 4. Dans la fenêtre qui s'affiche, cliquez sur la ligne *Nouveau*.
- 5. Dans la fenêtre qui s'affiche, double-cliquez sur le document à joindre.
- 6. Par défaut, le document est coché. Cliquez sur le bouton *Fermer*.
- 7. Vous pouvez également joindre un lien vers un site Web en cliquant sur l'icône 🌏 .

### Saisir le contenu des séances

- 1. Rendez-vous dans l'onglet *Enseignements > Progressions >*  Saisie.
- 2. Sélectionnez la progression.

\_\_\_\_\_

- 3. Dans le volet de droite, double-cliquez dans la colonne *Contenu des cours* d'une séance.
- 4. Dans la fenêtre qui s'affiche, saisissez un titre, un contenu et ajoutez éventuellement des pièces jointes 🗓 et/ou des adresses vers des sites web 🌏 .
- 5. Dans le menu déroulant du bas, précisez le délai de publication puis validez.

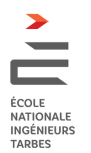

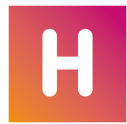

*Remarque : une fois les 10 contenus créés par défaut remplis, utilisez la ligne Ajouter une séance pour en créer de nouveaux.* 

#### Saisir le travail à faire

⇒ Travail à faire, p. 309

### Modifier une progression

- 1. Rendez-vous dans l'onglet *Enseignements > Progressions >*  Saisie.
- 2. Sélectionnez ensuite la progression que vous souhaitez modifier. Vous pouvez :
  - Ajouter une séance : cliquez sur la ligne de création ;
  - *Supprimer une séance* : sélectionnez une séance, faites un clic droit et choisissez *Supprimer la séance* ;
  - *Modifier l'ordre des séances* : sélectionnez une séance et utilisez les flèches de positionnement à droite ;
  - Dupliquer le contenu d'une séance : sélectionnez une séance, faites un clic droit et choisissez Dupliquer le contenu.

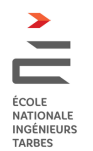

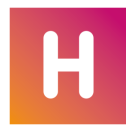

# TRAVAIL À FAIRE

Les enseignants peuvent saisir le travail à faire depuis leur Espace. Le travail à faire est intégré dans la progression du cours ( $\Rightarrow$  *Progression*, *p.* 241).

### Donner du travail à faire pour la prochaine séance

Nouveauté Un éditeur d'équations mathématiques **f**e permet désormais de saisir les formules directement dans HYPERPLANNING.

- 1. Rendez-vous dans l'onglet *Plannings > Cours > 🏗 Emploi du temps*.
- Faites un clic droit sur un cours et choisissez Contenu de cours > Créer une progression en saisissant des contenus / Affecter une progression existante. Double-cliquez dans la colonne Travail donné.

### Associer les travaux à faire à une progression

- 1. Rendez-vous dans l'onglet *Enseignements > Progressions >*  Saisie.
- 2. Sélectionnez un enseignant en cliquant sur le bouton —, puis une progression dans la liste.
- 3. Double-cliquez dans la colonne *Travail donné* d'une séance.
- 4. Dans la fenêtre qui s'affiche, saisissez le travail à faire ou ajoutez-le sous la forme d'une pièce jointe. Par défaut, le travail est donné pour la séance suivante ; vous pouvez choisir une séance ultérieure dans le menu déroulant en haut de la fenêtre. Validez.

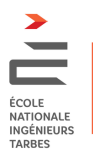

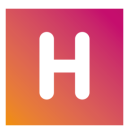

5. Dans la colonne À faire, l'icône 📓 indique que du travail a été donné pour cette séance.

| Date                                                               | Contenu des cours                                                                                                    | Travail donné                                                                                                    | A faire |
|--------------------------------------------------------------------|----------------------------------------------------------------------------------------------------|----------------------------------------------------------------------------------------------------|---------|
| jouter une séance                                                  |                                                                                                    |                                                                                                    | 201     |
| <sup>:</sup> séance - 23/10/2017                                   | ▲ Étude de typographies I Typographies_1.pdf                                                                              | Pour la 7 <sup>ème</sup> séance - 26/10/2017<br>Dans le cadre du <u>Projet personnel</u> ,<br>choisir et justifier l'emploi de 2 polices<br>• argumentation d'une dizaine de | :       |
| 📙 Travail à faire                                                  |                                                                                                    | ×                                                                                                    |         |
| Type  Divers QCM Pour la 7ème séance                               | Le 17/10/2019 🔻 Donné la 6èn                                                                                              | Ajouter un travail à faire                                                                                                    | Ā       |
| ₿ïՉ≞≡<br>♥                                                         |                                                                                                    | × πuu<br>×,×Ω∂%h                                                                                                    |         |
| Dans le cadre du <u>Pro</u><br>• argumentatior<br>• réalisation de | <u>ujet personnel,</u> choisir et justifier l'emp<br>n d'une dizaine de lignes,<br>visuels, dans différentes fontes, pour | loi de 2 polices :<br>étayer votre argumentation.                                                                                                    |         |
| U Typographies_2.pdf                                               | ×                                                                                                    |                                                                                                    |         |
|                                                                    |                                                                                                    |                                                                                                    |         |

### Voir le travail à faire pour une séance

- 1. Rendez-vous dans l'onglet *Enseignements > Progressions >*  Saisie.
- Sélectionnez une progression et voyez le travail à faire dans la colonne À faire. Dans l'Espace Étudiants : l'étudiant voit le travail à faire dès la page d'accueil et dans Enseignements > Travail à faire.